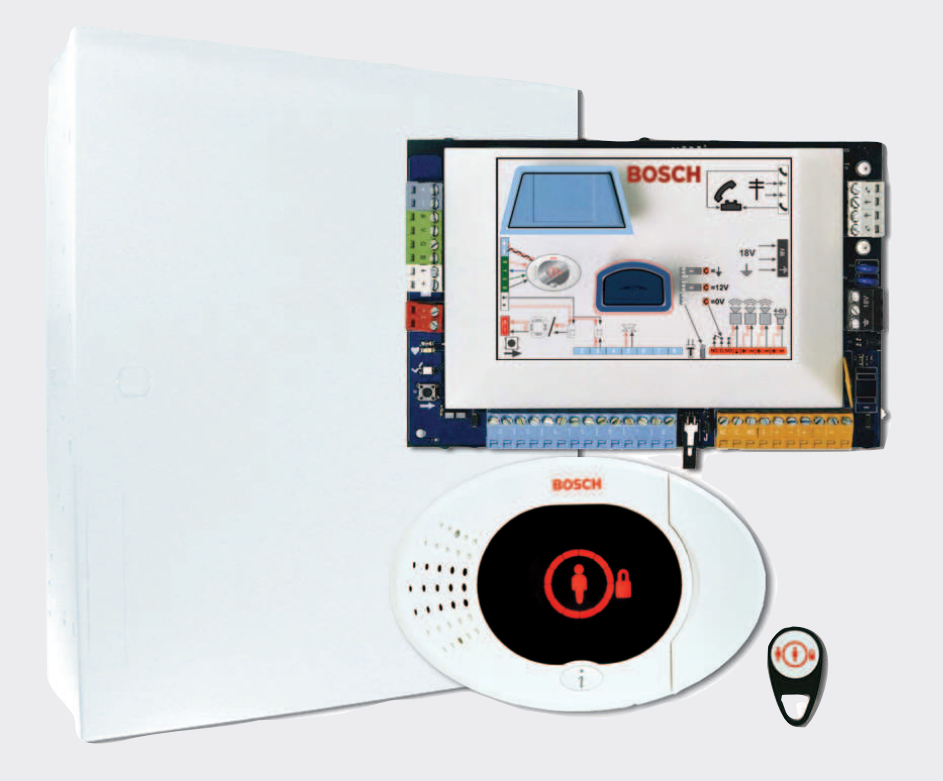

# Easy Series Control Panel

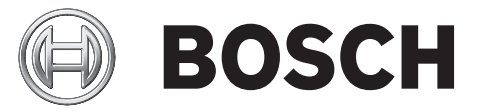

**de** Kurzanleitung zur Installation

# Inhaltsverzeichnis

| 1   | Installieren des Gehäuses  | 4  |
|-----|----------------------------|----|
| 2   | Verdrahtung der Zentrale   | 6  |
| 3   | Konfigurieren des Systems  | 8  |
| 3.1 | Konfigurieren per Telefon  | 8  |
| 3.2 | Konfigurieren mit RPS      | 8  |
| 4   | Benutzer hinzufügen/ändern | 10 |
| 4.1 | Hinzufügen von Benutzern   | 10 |
| 4.2 | Ändern von Benutzern       | 10 |
| 5   | Systemtest und -wartung    | 11 |
| 6   | Einrichter-Telefonmenü     | 12 |
| 7   | Anhang                     | 13 |
| 7.1 | Expertenparametrierung     | 13 |
| 7.2 | Ländercodes                | 25 |
| 7.3 | Standard-Pincodes          | 25 |
|     |                            |    |

# 1 Installieren des Gehäuses

In *Abbildung 1.1* ist die empfohlene Installation der Systemkomponenten im Gehäuse dargestellt.

#### Hinweis!

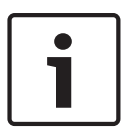

Verwenden Sie für die Installation des Gehäuses auf einer nichttragenden Oberfläche, wie z. B. Gipskartonwänden, geeignete Dübel und Schrauben.

Wenden Sie bei der Anbringung der Zentralenbaugruppe folgende Vorgehensweise an, um statische Entladungen zu vermeiden. Berühren Sie den Erdungsanschluss der Zentralenbaugruppe, um eine statische Entladung herbeizuführen, bevor Sie mit der Arbeit an der Zentralenbaugruppe beginnen.

Falls Sie mehrere Bedienteile installieren möchten, sollten diese mind. 1,2 m voneinander entfernt befestigt werden.

Installieren Sie den RADION-Empfänger nicht im Umkreis von 15 cm vom Metallgehäuse des Bedienteils.

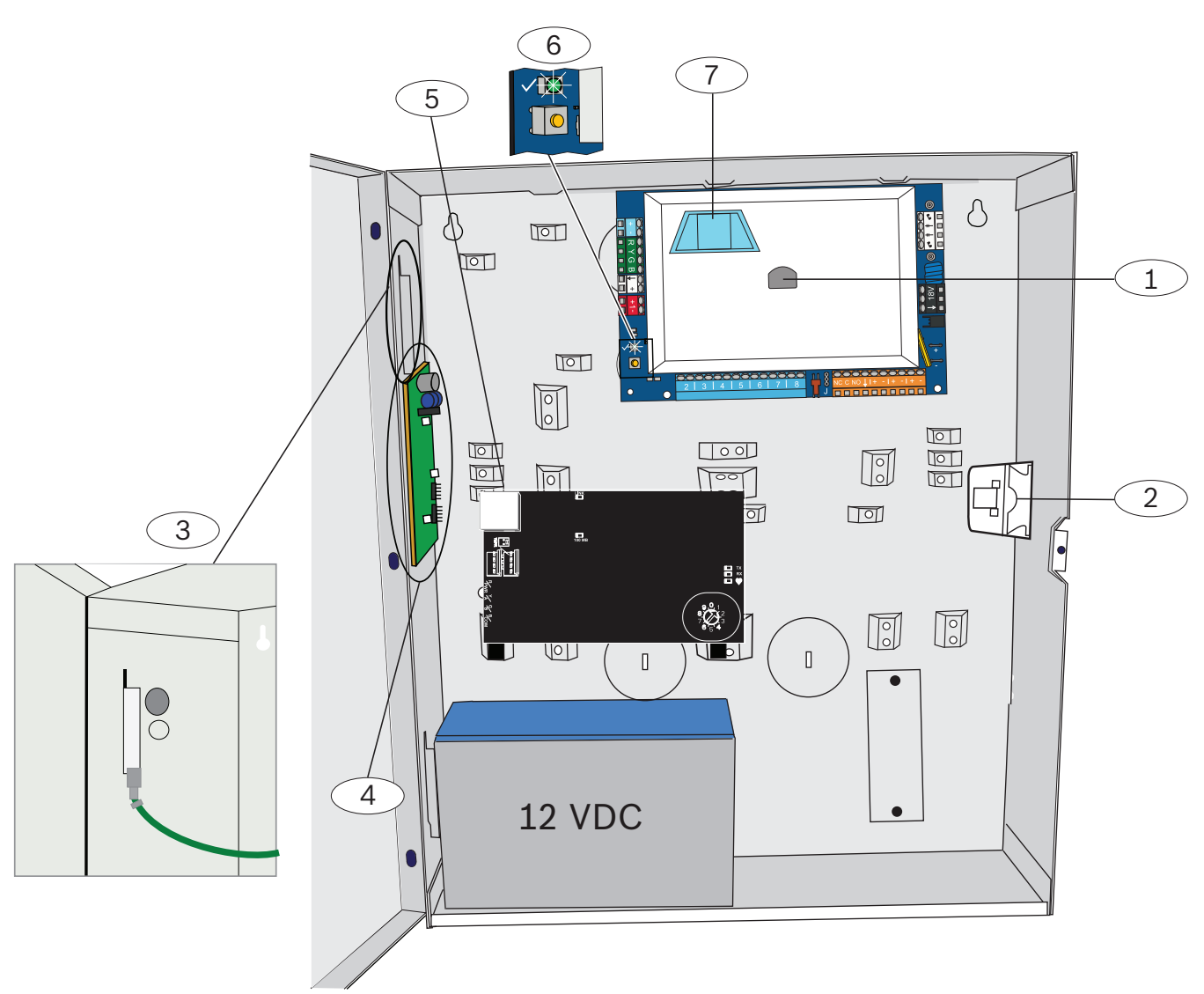

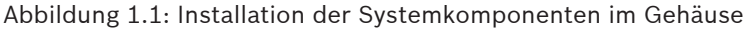

| Position | Beschreibung                                                                         |
|----------|--------------------------------------------------------------------------------------|
| 1        | Port für ICP-EZPK-Parametrierschlüssel und ICP-EZRU2-V3-<br>Aktualisierungsschlüssel |
| 2        | ICP-EZTS-Gehäuse- und Abreiß-Sabotagekontakt                                         |
| 3        | Erdschluss<br>Schließen Sie den Erdungsdraht vom Gehäuse an die<br>Gehäusetür an.    |
| 4        | Orte für die Modulbefestigung                                                        |
| 5        | Orte für die Modulbefestigung                                                        |
| 6        | Status-LED (√)<br>Systemtest-Taste (→)                                               |
| 7        | Port für ICP-EZV2-Sprachmodul                                                        |

# Verdrahtung der Zentrale

In *Abbildung 2.1* finden Sie eine Übersicht der Systemkomponenten und den Schaltplan.

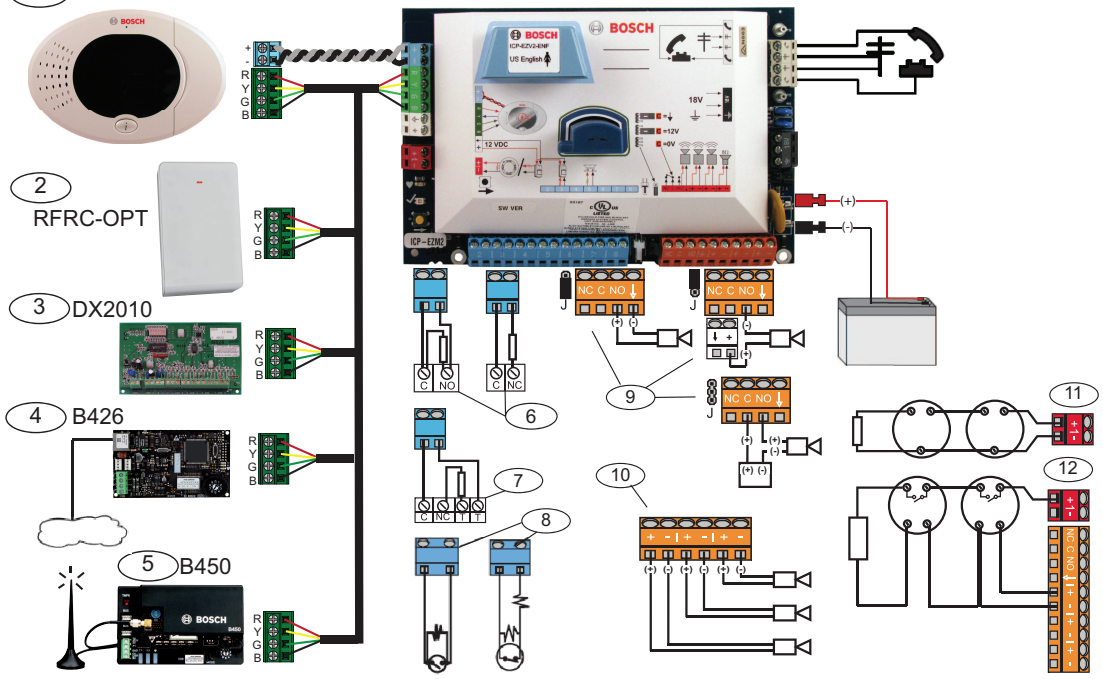

Abbildung 2.1: Schaltplan

| Position | Beschreibung                              |                                              |                                                                                                    |
|----------|-------------------------------------------|----------------------------------------------|----------------------------------------------------------------------------------------------------|
| 1        | Bedienteil                                | $= \bigoplus_{j=1}^{n} \sum_{j=1}^{n} e_{j}$ | Im Umkreis von 3 m von der Zentrale<br>montieren, KAT 5-Kabel (verdrillt) für<br>den Audiobus verwenden,<br>Datenbusadresse (1 - 4) einstellen,<br>max. 4 Bedienteile |
| 2        | RADION-<br>Empfänger                      | 901237654                                    | 1 = Normalbetrieb<br>5 = Wartungsmodus                                                                                                    |
| 3        | DX2010-<br>Melderkoppler                  | ON<br>1 2 3 4 5 6                            | Datenbusadresse 102: Melder 9–16                                                                                                    |
|          |                                           | ON<br>1 2 3 4 5 6                            | Datenbusadresse 103: Melder 17–24                                                                                                    |
|          |                                           | ON<br>1 2 3 4 5 6                            | Datenbusadresse 104: Melder 25–32                                                                                                    |
| 4        | B426 Netzwerk-<br>Schnittstellenmodu<br>I | 9,0,1<br>8,12<br>7,3<br>6,5,4                | Adresse 6 verwenden                                                                                                    |

| Position | Beschreibung                                                                         | Beschreibung                                                                                                    |                                |                            |
|----------|--------------------------------------------------------------------------------------|----------------------------------------------------------------------------------------------------|--------------------------------|----------------------------|
| 5        | Steckbares B450<br>Conettix<br>Übertragungsgerät                                     | 901<br>822<br>733<br>654                                                                                                    | Adresse 6 verwend              | en                         |
| 6        | Widerstandsüberw<br>achte Melder<br>(Einzel-EOL)                                     | Im Ruhezustand geöffnet oder geschlossen (2,2 kΩ)                                                                                                    |                                |                            |
| 7        | Widerstandsüberw<br>achte Melder<br>(Dual-EOL)                                       | Im Ruhezustand geschlossen (2,2 k $\Omega$ )                                                                                                    |                                |                            |
| 8        | Tastenschalteroptio                                                                  | nen (Einzel- und Dua                                                                                                    | <b>al-EOL)</b> (2,2 kΩ)        |                            |
| 9        | Optionen des<br>parametierbaren                                                      | Geschaltete 12-V-<br>Position                                                                                                    | Geschaltete<br>Erdungsposition | Potenzialfreier<br>Kontakt |
|          | Ausgangs (PO) 1                                                                      | J                                                                                                    | ©<br>J                         | S<br>J                     |
| 10       | Parametrierbare<br>Ausgänge 2 - 4                                                    | Bei NF A2P müssen akustische Signalgeber mit einer Batterie<br>zur Notstromversorgung ausgestattet sein. Wenn für<br>akustische Signalgeber eine Versorgungsspannung von 14,1<br>bis 14,4 V erforderlich ist, verwenden Sie die optionale<br>Platine EZPS-FRA oder die Hilfsstromquelle IPP-PSU-2A5.<br>Stellen Sie den Ausgang als Einbruchalarm für den<br>Innenbereich ein. |                                |                            |
| 11       | Zweileiterbrandme<br>Ider-Option                                                     | Leitungsabschlussw                                                                                                    | viderstand (T/N: 25899         | ) erforderlich             |
| 12       | Vierleiterbrandmel<br>der-Option                                                     | Leitungsabschlusswiderstand (T/N: 25899) und Bosch EOL-<br>Relaismodule erforderlich                                                                                                    |                                |                            |
| Hinweis: | Hinweis: Im System wird eine 12-VDC-Batterie verwendet (Anschluss siehe Schaltplan). |                                                                                                    |                                |                            |

#### Bei Verwendung von RADION-Geräten:

- 1. Bringen Sie die Unterteile der Funk-Komponenten an den gewünschten Montageorten an. Montieren Sie die Funk-Komponenten noch nicht an die Unterteile.
- 2. Trennen Sie das System von der Stromversorgung.
- 3. Stellen Sie den Schalter am RADION-Empfänger auf Normalbetrieb (1).
- Schließen Sie das System wieder an die Stromversorgung an. Warten Sie auf den ununterbrochenen grünen Kreis auf dem Bedienteil.
- 5. Rufen Sie das Einrichter-Telefonmenü auf. Siehe Konfigurieren per Telefon, Seite 8.

# **3 Konfigurieren des Systems**

Konfigurieren Sie das System gemäß einer der in diesem Abschnitt beschriebenen Methoden für Ihren Zentralentyp.

### **3.1** Konfigurieren per Telefon

Ausführliche Informationen zum Parametriermenü finden Sie im *Einrichter-Telefonmenü, Seite 12.* 

#### Grundeinstellungen:

- 1. Geben Sie den Installationspincode (Standard: 4-stellig 5432, 6-stellig 543211) ein.
- 2. Drücken Sie [3], um das Grundeinstellungsmenü aufzurufen und folgende Änderungen vorzunehmen:
  - Melderart ändern [1][2]
  - Melderbeschreibung aufnehmen [1][1]
  - Kontonummer eingeben [2][1]
- 3. Drücken Sie [#][#][#], um die Grundeinstellungen zu verlassen.
- 4. Drücken Sie [1], um die Systemwartung aufzurufen und Funkkomponenten zu konfigurieren.
- 5. Wählen Sie im Systemwartungsmenü die Option "Funkkonfiguration" [6] aus.
- 6. Geben Sie nach der Systemabfrage die Nummer des Melders (1 bis 32) ein, der konfiguriert werden soll. Die Zentrale sagt die Meldernummer und -art an.

#### Falls die Meldernummer bisher noch keiner Funk-ID zugeordnet ist:

Drücken Sie [1], um die Melderart festzulegen. Drücken Sie [2], um ein Gerät hinzuzufügen. Drücken Sie zum Beenden [#].

#### Falls die Meldernummer bereits einer Funk-ID zugeordnet ist:

Drücken Sie [1], um die Melderart festzulegen.

Drücken Sie [3], um ein anderes Gerät zuzuweisen.

Drücken Sie [4], um das Gerät zu löschen.

Drücken Sie zum Beenden [#].

- 1. Drücken Sie [#][#], um zum Hauptmenü zurückzukehren.
- 2. Drücken Sie [2], um das Benutzermenü aufzurufen und den Installationspincode zu ändern.
- 3. Drücken Sie [1] und geben Sie den Installationspincode ein.
- 4. Drücken Sie [#][#], um das Benutzermenü zu schließen.

## 3.2 Konfigurieren mit RPS

Neben dem Installationstechniker-Telefonmenü können Sie zur Konfiguration der Easy Series Einbruchmeldezentrale mit RADION-Unterstützung auch RPS verwenden. Zur Konfiguration von RADION-Funkmeldern geben Sie für jeden Melder folgende Daten ein:

- Gerätetyp
- Melderart
- ID des Funkmelders
- Funkalarm-Eingänge

Da die Einstellung der Funkalarmeingänge nur im "Expertenmodus" verfügbar ist, rufen Sie diesen Modus auf, um die Easy Series Einbruchmeldezentrale optimal für RADION-Funkkomponenten zu konfigurieren. In der folgenden Tabelle sind die Übereinstimmungen zwischen den aktuellen RPS-Gerätetypen und den RADION-Gerätetypen dargestellt.

- 1. Wenn in RPS der Gerätetyp ausgewählt wurde, geben Sie über den Assistenten die ID des Funkmelders und die Melderart ein.
- 2. Geben Sie den Codierschlüssel des Melders wie auf der Verpackung angegeben ein.
- 3. Wählen Sie im Dropdown-Menü die gewünschte Melderart aus.
- 4. Geben Sie in der Spalte "Funkalarm-Eingänge" den entsprechenden Wert an.

Wählen Sie beim Einrichten einer Easy Series Einbruchmeldezentrale zur Verwendung von RADION-Sendern ausschließlich RPS-Gerätetypen aus, die in der nachfolgenden Übersicht aufgelistet sind.

| RPS-Gerätetyp                        | RADION-Sender                                                     | Funkalarm-Eingänge     |  |
|--------------------------------------|-------------------------------------------------------------------|------------------------|--|
| Infrarot-Bewegungsmelder             | PIR-Melder (RFPR-12)<br>PIR-Vorhangmelder (RFPR-<br>C12)          | Bewegung               |  |
| Dual-Bewegungsmelder                 | Bewegungsmelder (RFDL-11)                                         | Bewegung               |  |
| Funkkomponente Typ 3                 | Repeater (RFRP)                                                   | Keine                  |  |
| Brandmelder                          | Brandmelder (RFSM)                                                | Rauch                  |  |
| Tür-/Fenster-<br>Magnetkontaktmelder | Universalsender (RFUN)                                            | Verdrahtet oder Magnet |  |
| Glasbruchmelder                      | Glasbruchmelder (RFGB)                                            | Glasbruch              |  |
| Einbau-Funkmelder                    | Tür-/Fenster-Magnetkontakt<br>für Unter-Putz-Montage<br>(RFDW-RM) | Magnet                 |  |
| Funk-Geldscheinkontakt               | Geldscheinkontakt (RFBT)                                          | Magnet                 |  |
| Mini-Tür-/Fenster-<br>Magnetkontakt  | Tür-/Fenster-Magnetkontakt<br>(RFDW-SM)                           | Magnetisch             |  |

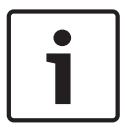

#### Hinweis!

Verwenden Sie keine anderen RPS-Gerätetypen bei der Konfiguration der RADION-Sender.

Die Spalten "Funkmelderempfindlichkeit" und "Eingang für externe Stromversorgung" haben keinen Einfluss auf die Konfiguration der RADION-Funkempfänger/-sender. Diese Felder werden bei der Konfiguration der Easy Series Einbruchmeldezentrale für RADION-Geräte nicht berücksichtigt.

4

# Benutzer hinzufügen/ändern

#### Das Benutzer-Telefonmenü aufrufen

1. Schließen Sie ein Telefon an die Prüfpole an oder verwenden Sie die Haustelefonanlage.

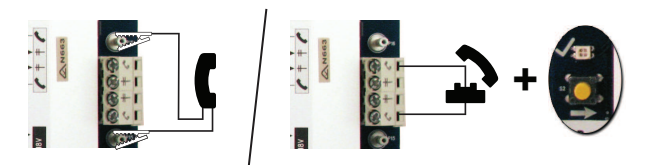

- 2. Halten Sie die Testtaste 10 Sekunden lang gedrückt.
- 3. Geben Sie den Hauptbenutzerpincode ein (standardmäßig 1234[55]).

#### 4.1 Hinzufügen von Benutzern

#### Benutzer hinzufügen

- 1. Rufen Sie das Benutzer-Telefonmenü auf.
- 2. Geben Sie den Hauptbenutzerpincode (Benutzer 1) ein.
- 3. Drücken Sie [4], um das Benutzermenü aufzurufen.
- 4. Drücken Sie [1], um einen neuen Benutzer hinzuzufügen.
- 5. Wiederholen Sie Schritt 4 für zusätzliche Benutzer.

Drücken Sie [#], um zum Benutzermenü zurückzukehren, oder [#][#][#], um den Vorgang zu beenden.

#### 4.2 Ändern von Benutzern

#### Benutzer ändern

- 1. Rufen Sie das Benutzer-Telefonmenü auf.
- 2. Geben Sie den Hauptbenutzerpincode (Benutzer 1) ein.
- 3. Drücken Sie [4], um das Benutzermenü aufzurufen.
- 4. Drücken Sie [2], um einen Benutzer zu ändern. Drücken Sie mehrmals [2], bis das System die gewünschte Benutzernummer ansagt.
- 5. Wiederholen Sie Schritt 4 in "Benutzer hinzufügen".
- 6. Drücken Sie [#], um zum Benutzermenü zurückzukehren, oder [#][#][#], um den Vorgang zu beenden.

# 5 Systemtest und -wartung

Das System nach vollständiger Installation und Konfiguration auf ordnungsgemäßen Betrieb überprüfen.

- Die Systemtesttaste auf der Zentralenbaugruppe eine Sekunde lang gedrückt halten. Das System gibt dem Benutzer während der gesamten Überprüfung Anweisungen. Alle Anweisungen befolgen.
- Mit der Leitstelle (CMS) Kontakt aufnehmen, um zu bestätigen, dass alle erforderlichen Testberichte eingegangen sind. Dies umfasst auch alle Testberichte über alle installierten Eingangs- und Ausgangskomponenten.

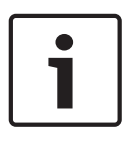

#### Hinweis!

Führen Sie nach der Systeminstallation und der Parametrierung der Zentrale einen umfassenden Systemtest durch. Dabei werden die Zentrale, sämtliche Komponenten sowie die Meldeziele auf ordnungsgemäße Funktion geprüft. 6

# Einrichter-Telefonmenü

1. Schließen Sie ein Telefon an die Prüfpole an oder verwenden Sie die Haustelefonanlage.

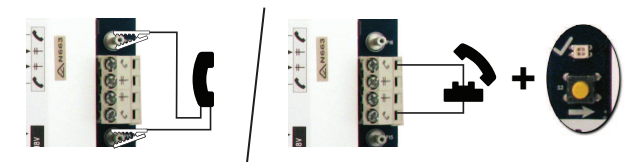

- 2. Halten Sie die Testtaste 10 Sekunden lang gedrückt.
- 3. Geben Sie den Hauptbenutzerpincode ein (standardmäßig 1234[55]).

|                       | 1 Set date and time                   |                | Warning device test                           |
|-----------------------|---------------------------------------|----------------|-----------------------------------------------|
| nstaller              | Full system test                      |                | 2 Battery test                                |
| asscode               | 3 System test menu                    |                | 3 Communication test                          |
| 2                     | 1 Most re                             | cent events    | 4 Control center test                         |
| T                     | Events                                | by date        | -5 Point test                                 |
|                       | Last ala                              | ırm event      | 6 Operate Outputs                             |
| System<br>Maintenance | -5 Reset system                       | events         | # Exit                                        |
|                       |                                       | 1 Set p        | oint type                                     |
|                       | 6 Wireless configuration              | 2 Add a        | a device                                      |
|                       |                                       | -3 Repla       | ice a device 1 Signal level summary           |
|                       | # Exit                                |                | t diagnostic menu                             |
|                       | 1 Change installer passcode           |                | 3 Signal level in percentage                  |
| 2                     | 2 Change master user (User 1) passcod | e              | Filtered ambient signal level in percentage   |
| User Menu             | Exit user menu                        |                | 5 Realtime ambient signal level in percentage |
|                       | 1 Record poi                          | nt description | لــــــــــــــــــــــــــــــــــــ         |
|                       | 1 Points2 Set point t                 | уре            |                                               |
|                       | ↓ ∰Exit                               | Γ              |                                               |
| Basic<br>Programming  | configuration                         |                |                                               |
|                       | -3 Outputs                            | t function     |                                               |
|                       | #_Exit                                | -              |                                               |
|                       |                                       |                |                                               |
|                       | Exit                                  |                |                                               |
| Enter p               | programming item, enter selection.    |                |                                               |
| Expert<br>Programming |                                       |                |                                               |
|                       | I lalk to person at control cent      | er.            |                                               |
| 5                     |                                       | nter           |                                               |
| Two-Way               |                                       | to docorintion |                                               |
| voice Session         |                                       | e description  | 202220                                        |
| 6                     |                                       |                | lessaye                                       |
| Custom                |                                       |                |                                               |
| Messages              | 1 Send data from key to control pane  | í .            |                                               |
|                       | 2 Send data from control panel to ke  | y              |                                               |
| Programming           | # Exit                                |                |                                               |
| Key                   |                                       |                |                                               |
| L <sub># Exit</sub>   |                                       |                |                                               |

# 7 Anhang

# 7.1 Expertenparametrierung

| Leistungsmerkmale – System                  |                                                        |                                                                                                    |  |
|---------------------------------------------|--------------------------------------------------------|----------------------------------------------------------------------------------------------------|--|
| Nr.<br>des<br>Leist<br>ungs<br>merk<br>mals | Gewünschtes<br>Leistungsmerkmal                        | Bereich                                                                                                    |  |
| 102                                         | Länder-Code                                            | 00 bis 99 (siehe Ländercodes, Seite 25)                                                                                                    |  |
| 103                                         | Gerätekontakt<br>aktiviert                             | 0 = Deaktiviert<br>1 = Aktiviert                                                                                                    |  |
| 107                                         | Feueralarm<br>Auslösezeit                              | 0 bis 90 Min.                                                                                                    |  |
| 108                                         | Laufzeit der<br>Einbruchalarmglocke                    | 0 bis 90 Min.                                                                                                    |  |
| 110                                         | Abbrechen –<br>Alarmprotokoll                          | 15 bis 45 Sek.                                                                                                    |  |
| 111                                         | Feueralarmabbruchzei<br>t                              | 0 zum Deaktivieren, 1-10 Min.                                                                                                    |  |
| 112                                         | Abbrechen –<br>Meldungsübertragung                     | 5 bis 10 Min.                                                                                                    |  |
| 114                                         | Auswahl des<br>Signaltons                              | 1, 2 oder 3                                                                                                    |  |
| 115                                         | Signaltonmodus bei<br>unscharfgeschalteter<br>Zentrale | 0 = Aus<br>1 = Ein<br>2 = Folgt der vorherigen Einstellung                                                                                                    |  |
| 116                                         | Automatische<br>Prüfprotokoll-<br>Häufigkeit           | 0 = Aus<br>1 = Täglich<br>2 = Wöchentlich<br>3 = Monatlich                                                                                                    |  |
| 119                                         | EN50131 Stufe 4<br>Zutrittscode                        | 6-stelliger numerischer Pincode (0–9)                                                                                                    |  |
| 121                                         | Sommerzeit                                             | 0 = Aus<br>1 = Nordamerika (vor 2007)<br>2 = Europa und Asien<br>3 = Tasmanien, Australien<br>4 = Rest von Australien<br>5 = Neuseeland<br>6 = Kuba<br>7 = Südamerika und Antarktis<br>8 = USA (nach 2006) |  |

| Leistungsmerkmale – System                  |                                                                         |                                                                                                    |  |
|---------------------------------------------|-------------------------------------------------------------------------|----------------------------------------------------------------------------------------------------|--|
| Nr.<br>des<br>Leist<br>ungs<br>merk<br>mals | Gewünschtes<br>Leistungsmerkmal                                         | Bereich                                                                                                    |  |
| 122                                         | Umgehung des<br>Installationspincodes                                   | 0 = Deaktiviert<br>1 = Aktiviert                                                                                                    |  |
| 124                                         | Bestätigung eines<br>Melderalarms                                       | 0 = Aus<br>1 = Meldergruppenabhängigkeit<br>2 = Intelligente Gefahrenanalyse<br>3 = Bestätigte Alarme 1 (ursprüngliche<br>Eingangstür)<br>4 = Bestätigte Alarme 1 (Codierschlüssel,<br>Funk-Handsender oder Schlüsselschalter) |  |
| 125                                         | Max. Anzahl der<br>zugelassenen<br>fehlerhaften Melder                  | 0 bis 8                                                                                                    |  |
| 126                                         | Scharfschalteverzöger<br>ung                                            | 0 bis 255 Sek.                                                                                                    |  |
| 127                                         | Eintrittsverzögerung                                                    | 0 bis 255 Sek.                                                                                                    |  |
| 129                                         | Kürzliche Schließung<br>aktiviert                                       | 0 = Protokoll nicht gesendet<br>1=Protokoll gesendet                                                                                                    |  |
| 131                                         | Anzahl Umgehungen                                                       | 0 zum Deaktivieren, 1–15                                                                                                    |  |
| 133                                         | Reihenfolgeoptionen<br>beim Scharf-/<br>Unscharfschalten des<br>Systems | 1 bis 6                                                                                                    |  |
| 134                                         | Zeitschalter<br>Mehrmelderabhängigk<br>eit-Meldegruppe                  | 0 bis 3600 Sek.                                                                                                    |  |
| 136                                         | Alarmspeicher löschen                                                   | 0 = Durch jeden beliebigen Benutzer<br>1 = Nur durch Hauptbenutzer                                                                                                    |  |

| Leistungsmerkmale – System                  |                                                  |                                                                                                    |  |
|---------------------------------------------|--------------------------------------------------|----------------------------------------------------------------------------------------------------|--|
| Nr.<br>des<br>Leist<br>ungs<br>merk<br>mals | Gewünschtes<br>Leistungsmerkmal                  | Bereich                                                                                                    |  |
| 140                                         | Demo-Modus                                       | <ul> <li>0 = Das System sagt alle</li> <li>Telefonmitteilungen nur über das Telefon<br/>an.</li> <li>1 = Das System sagt alle</li> <li>Telefonmitteilungen über das Telefon und</li> <li>über alle an das System angeschlossenen</li> <li>Bedienteile an.</li> <li>2 = Drücken Sie während der</li> <li>Telefonparametrierung die [i]-Taste, um die</li> <li>Mitteilungsansagen am Bedienteil ein- oder</li> <li>auszuschalten.</li> </ul> |  |
| 142                                         | Installationspincode<br>beschränken              | 0=Hauptbenutzer nicht erforderlich<br>1 = Hauptbenutzer erforderlich                                                                                                    |  |
| 151                                         | Überwachungsinterval<br>I für<br>Funkkomponenten | 1 = 1 Stunde<br>2 = 2 Stunden<br>3 = 4 Stunden<br>4 = 12 Stunden<br>5 = 24 Stunden<br>6 = 2,5 Stunden                                                                                                    |  |
| 162                                         | Fehlende Funk-<br>Komponentenbedingu<br>ngen     | 0 = Fehlen führt zu Sabotagezustand<br>(gemäß EN50131)<br>1 = Fehlen führt zu Störung                                                                                                    |  |
| 163                                         | Störungstöne<br>stummschalten                    | 0 = Alle Störungstöne werden am Bedienteil<br>ausgegeben.<br>1 = Das Bedienteil gibt nur Feuer- und 24-<br>Stunden-Störungstöne aus.                                                                                                    |  |
| 164                                         | System-<br>Inaktivitätszeitraum<br>(Stunden)     | Geben Sie die Anzahl der Stunden (0 - 255)<br>ein, die das System ausgeschaltet sein<br>muss, bevor das "System inaktiv"-Protokoll<br>gesendet wird.                                                                                                    |  |
| 165                                         | System-<br>Inaktivitätszeitraum<br>(Tage)        | Geben Sie die Anzahl der Tage (0 - 255) ein,<br>die das System ausgeschaltet sein muss,<br>bevor das "System inaktiv"-Protokoll<br>gesendet wird.                                                                                                    |  |
| 166                                         | System-<br>Inaktivitätszeitraum<br>(Wochen)      | Geben Sie die Anzahl der Wochen (0 - 255)<br>ein, die das System ausgeschaltet sein<br>muss, bevor das "System inaktiv"-Protokoll<br>gesendet wird.                                                                                                    |  |

| Leistungsmerkmale – System                  |                                                        |                                                                                                    |  |
|---------------------------------------------|--------------------------------------------------------|----------------------------------------------------------------------------------------------------|--|
| Nr.<br>des<br>Leist<br>ungs<br>merk<br>mals | Gewünschtes<br>Leistungsmerkmal                        | Bereich                                                                                                    |  |
| 167                                         | Zwangsläufige<br>Scharfschaltung/<br>Fehler am Ausgang | 0 = Nicht normale Melder führen zu einem<br>Ausgangsfehler am Ende der<br>Scharfschaltverzögerung.<br>1 = Nicht normale Melder führen zu<br>"Zwangsläufig scharf" am Ende der<br>Scharfschaltverzögerung. |  |
| 168                                         | Audioverifikations-<br>Befehlssatz                     | 0 = SIA-Standardaudioverifikationsbefehle<br>verwenden (AV-01-1997.11)<br>1 = Alternativen<br>Audioverifikationsbefehlssatz verwenden.                                                                    |  |
| 601                                         | Funk-Handsender-<br>Bedrohung aktivieren               | 0 = Funk-Handsender sendet kein<br>Bedrohungsereignis.<br>1 = Funk-Handsender sendet ein<br>Bedrohungsereignis.                                                                                           |  |

#### Audioverifikationsbefehle

| SIA-Standardaudioverifikationsbestätigungsbefehle (Nr. des Leistungsmerkmals 168 = 0) |                                    |  |  |
|---------------------------------------------------------------------------------------|------------------------------------|--|--|
| Telefontaste                                                                          | Befehl                             |  |  |
| [1]                                                                                   | In den Raum sprechen.              |  |  |
| [3]                                                                                   | Räume abhören.                     |  |  |
| [6]                                                                                   | Räume abhören.                     |  |  |
| [7]                                                                                   | 90-Sekunden-Zeitgeber neu starten. |  |  |
| [9][8]                                                                                | Sitzung mit Rückruf beenden.       |  |  |
| [9][9]                                                                                | Sitzung ohne Rückruf beenden.      |  |  |
| [0]                                                                                   | Alle Mikrofone abhören.            |  |  |
| [#]                                                                                   | Löscht erste Befehlsstelle.        |  |  |
|                                                                                       |                                    |  |  |
| Audioverifikationsbefehle wechseln (N                                                 | Ir. des Leistungsmerkmals 168 = 1) |  |  |
| Telefontaste                                                                          | Befehl                             |  |  |
| [#]                                                                                   | In den Raum sprechen.              |  |  |
| [*]                                                                                   | Räume abhören.                     |  |  |
| [7] (jede Zahl zwischen 1 und 9)                                                      | 90-Sekunden-Zeitgeber neu starten. |  |  |
| [0]                                                                                   | Sitzung ohne Rückruf beenden.      |  |  |

| Routenadresselemente |                                                  |                                                                            |  |
|----------------------|--------------------------------------------------|----------------------------------------------------------------------------|--|
| Nr.<br>des<br>Leistu | Gewünschtes<br>Leistungsmerkmal                  | Bereich                                                                    |  |
| ngsm<br>erkma<br>Is  |                                                  |                                                                            |  |
| 100                  | Kontonummer                                      | 4- oder 6-stellige Zahl                                                    |  |
| 201                  | Überprüfung der<br>Telefonleitung                | 0 = Ein<br>1 = Aus                                                         |  |
| 202                  | PSTN, IP oder<br>Mobilfunkverbindung             | 0 = PSTN-Telefonleitung<br>1 = B426, B450                                  |  |
| 205                  | Erkennung des Wähltons                           | 0 = Ein<br>1 = Aus                                                         |  |
| Zielruf              | nummer/IP-Adresse für Ziela                      | dresse:                                                                    |  |
| 206                  | Primärziel 1                                     | Höchstens 32 Stellen                                                       |  |
| 207                  | Ersatzziel 1                                     | 0 bis 9, B bis F zulässig<br>. = [*] (. zwischen ieder IP-                 |  |
| 208                  | Primärziel 2                                     | Adressendarstellung)                                                       |  |
| 209                  | Ersatzziel 2                                     | Beenden mit Speichern = [#]<br>Beenden ohne Speichern = [#] [#]            |  |
| 210                  | Nummer des SMS-<br>Dienstanbieters               | Telefonnummer deaktivieren = [0] [#]<br>IP-Adresse deaktivieren = 240.0.00 |  |
| Forma                | t für Zieladresse:                               |                                                                            |  |
| 211                  | Primärziel 1                                     | 0 = Deaktiviert                                                            |  |
| 212                  | Ersatzziel 1                                     | 1 = Kontakt-ID<br>2 = SIA                                                  |  |
| 213                  | Primärziel 2                                     | 3 = Voice                                                                  |  |
| 214                  | Ersatzziel 2                                     | 4 = SMS<br>5 = Fast Format<br>6 = Netzwerk                                 |  |
| 215                  | Anklopfen deaktiviert                            | 3 oder 4 Stellen<br>* = [*][*]; # = [*][#]                                 |  |
| 216                  | Umgehungsnummer für<br>Notruf                    | 3-stellige Zahl                                                            |  |
| 217                  | Verzögerung der<br>Umgehungsnummer für<br>Notruf | 0 bis 60 Min.                                                              |  |
| 218                  | Autom. Erkennung<br>Impulswahl                   | 0 = Tonwahl<br>1 = Impulswahl                                              |  |
| 222                  | Anzahl der Rufe vor<br>Rufbeantwortung           | 1 bis 255 Rufzeichen                                                       |  |

| Sonstige Kommunikationsmerkmale         |                                 |                                   |  |
|-----------------------------------------|---------------------------------|-----------------------------------|--|
| Nr.<br>des<br>Leistu<br>ngsme<br>rkmals | Gewünschtes<br>Leistungsmerkmal | Bereich                           |  |
| Portnu                                  | mmer für Zieladresse:           |                                   |  |
| 241                                     | Primärziel 1                    | 0 bis 65535                       |  |
| 242                                     | Ersatzziel 1                    |                                   |  |
| 243                                     | Primärziel 2                    |                                   |  |
| 244                                     | Ersatzziel 2                    |                                   |  |
| Heartb                                  | eat für Zieladresse:            |                                   |  |
| 281                                     | Primärziel 1                    | 0 = Deaktiviert; 1 bis 65535 Min. |  |
| 282                                     | Ersatzziel 1                    |                                   |  |
| 283                                     | Primärziel 2                    |                                   |  |
| 284                                     | Ersatzziel 2                    |                                   |  |
| Quittie                                 | rungswartezeit für Adresse:     |                                   |  |
| 285                                     | Primärziel 1                    | 5 bis 255 Sek.                    |  |
| 286                                     | Ersatzziel 1                    |                                   |  |
| 287                                     | Primärziel 2                    |                                   |  |
| 288                                     | Ersatzziel 2                    |                                   |  |
| Anti-W                                  | iedergabe für Routenadresse:    |                                   |  |
| 289                                     | Primärziel 1                    | 0 = deaktiviert, 1 = aktiviert    |  |
| 290                                     | Ersatzziel 1                    |                                   |  |
| 291                                     | Primärziel 2                    |                                   |  |
| 292                                     | Ersatzziel 2                    |                                   |  |
| Heartb                                  | eat-Versuch für Zieladresse:    |                                   |  |
| 293                                     | Primärziel 1                    | 1 bis 99                          |  |
| 294                                     | Ersatzziel 1                    |                                   |  |
| 295                                     | Primärziel 2                    |                                   |  |
| 296                                     | Ersatzziel 2                    |                                   |  |
| 297                                     | Heartbeat-Periode verlängern    | 0 = Deaktiviert; 1 bis 255 Min.   |  |

| RPS-Konfigurationsleistungsmerkmale             |                                                             |                                                                   |  |
|-------------------------------------------------|-------------------------------------------------------------|-------------------------------------------------------------------|--|
| Nr.<br>des<br>Leistu<br>ngsme<br>rkmals         | Gewünschtes Leistungsmerkmal                                | Bereich                                                           |  |
| 118                                             | RPS-Zugangscode                                             | 6 Stellen von 0 bis 9 und A bis<br>F erforderlich.                |  |
| 224                                             | Häufigkeit des automatischen<br>RPS-Call-Ins                | 0 = Niemals; 1 = Täglich<br>2 = Wöchentlich; 3 = Monatlich        |  |
| 225                                             | Uhrzeit des automatischen RPS-<br>Call-Ins (Stunden)        | 0 bis 23                                                          |  |
| 226                                             | Uhrzeit des automatischen RPS-<br>Call-Ins (Minuten)        | 0 bis 23                                                          |  |
| 227                                             | Uhrzeit des automatischen RPS-<br>Call-Ins (Wochentag)      | 0 bis 6, wobei 0 = Sonntag und<br>6 = Samstag                     |  |
| 228                                             | Uhrzeit des automatischen RPS-<br>Call-Ins (Tag des Monats) | 1 bis 28                                                          |  |
| 229                                             | Automatische RPS-Call-In-<br>Zielrufnummer/-IP-Adresse      | Siehe Leistungsmerkmale<br>Nr. 206-209 für zulässige<br>Eingaben. |  |
| 245                                             | Methode für das automatische<br>RPS-Call-In                 | 0 = Zielrufnummer; 1 = IP-<br>Adresse                             |  |
| 246                                             | RPS-Portnummer                                              | 0 bis 655353                                                      |  |
| Melderprotokoll- und Wiederherstellungs-Routing |                                                             |                                                                   |  |
|                                                 |                                                             |                                                                   |  |

| menerprotokon una medernerstendings-kouting |                            |        |                       |
|---------------------------------------------|----------------------------|--------|-----------------------|
| Nr.                                         | Gewünschtes                | Nr.    | Gewünschtes           |
| des                                         | Leistungsmerkmal           | des    | Leistungsmerkmal      |
| Leistu                                      |                            | Leistu |                       |
| ngsme                                       |                            | ngsme  |                       |
| rkmals                                      |                            | rkmals |                       |
| 301                                         | Melderprotokolle und       | 326    | Einbruchzonenumgehung |
|                                             | Wiederherstellungen (alle) |        |                       |
| 307                                         | Einbruchalarm              | 327    | Einbruchzonenumgehung |
|                                             |                            |        | Wiederherstellung     |
| 308                                         | Einbruchalarm bestätigt    | 328    | Feuermeldungsfehler   |
| 309                                         | Einbruchalarm unbestätigt  | 329    | Feuermeldungsfehler   |
|                                             |                            |        | Wiederherstellung     |
| 310                                         | Einbruchalarm 24-Stunden   | 331    | 24-Stunden-Störung    |
| 311                                         | Einbruchalarm 24-Stunden   | 332    | 24-Stunden-Störung    |
|                                             | – Wiederherstellung        |        | Wiederherstellung     |

| Melderprotokoll- und Wiederherstellungs-Routing |                                                                  |                                         |                                                       |
|-------------------------------------------------|------------------------------------------------------------------|-----------------------------------------|-------------------------------------------------------|
| Nr.<br>des<br>Leistu<br>ngsme<br>rkmals         | Gewünschtes<br>Leistungsmerkmal                                  | Nr.<br>des<br>Leistu<br>ngsme<br>rkmals | Gewünschtes<br>Leistungsmerkmal                       |
| 312                                             | Einbruchalarm<br>Wiederherstellung                               | 335                                     | Errichterbedienungsalarm                              |
| 313                                             | Bedrohung                                                        | 336                                     | Errichterbedienungsalarm –<br>Wiederherstellung       |
| 315                                             | Feueralarm                                                       | 371                                     | Feuer Abbrechen                                       |
| 316                                             | Feueralarm unbestätigt                                           | 388                                     | Meldersabotage                                        |
| 317                                             | Feueralarm<br>Wiederherstellung                                  | 393                                     | Fehler<br>Mehrmelderabhängigkeit-<br>Meldegruppe      |
| 318                                             | Notruf                                                           | 394                                     | Alarm Kürzliche Schließung                            |
| 323                                             | Abbr.                                                            | 399                                     | Notruf Wiederherstellung                              |
| 324                                             | Einbruchmeldungsfehler                                           | 400                                     | Fehler<br>Mehrfachauslösungszone<br>Wiederherstellung |
| 325                                             | Einbruchmeldungsfehler<br>Wiederherstellung                      |                                         |                                                       |
| <b>Bereich</b><br>Ziele                         | n: 0 = kein Ziel, 1 = nur erstes                                 | Ziel, 2 =                               | nur zweites Ziel, 3 = beide                           |
| Protoko<br>geschlo                              | oll-Routing – System scharf u<br>ossen)                          | nd unsc                                 | harf geschaltet (geöffnet und                         |
| Nr.<br>des<br>Leistu<br>ngsme<br>rkmals         | Gewünschtes<br>Leistungsmerkmal                                  | Nr.<br>des<br>Leistu<br>ngsme<br>rkmals | Gewünschtes<br>Leistungsmerkmal                       |
| 302                                             | Protokolle – System scharf-<br>und unscharf geschaltet<br>(alle) | 341                                     | Open                                                  |
| 314                                             | Ausgangsfehler                                                   | 342                                     | Tastenschalter geöffnet                               |
| 330                                             | Kürzliche Schließung                                             | 343                                     | Fernbedienung geöffnet                                |

337

Geschlossen (System

Scharf

scharfgeschaltet) – Extern

344

Spezial

Geschlossen (System Ein) -

| Protokoll-Routing – System scharf und unscharf geschaltet (geöffnet und |                                                                                                    |                                                             |                                                                                                    |
|-------------------------------------------------------------------------|----------------------------------------------------------------------------------------------------|-------------------------------------------------------------|----------------------------------------------------------------------------------------------------|
| geschlossen)                                                            |                                                                                                    |                                                             |                                                                                                    |
| Nr.                                                                     | Gewünschtes                                                                                                    | Nr.                                                         | Gewünschtes                                                                                                    |
| des                                                                     | Leistungsmerkmal                                                                                                    | des                                                         | Leistungsmerkmal                                                                                                    |
| Leistu                                                                  |                                                                                                    | Leistu                                                      |                                                                                                    |
| ngsme                                                                   |                                                                                                    | ngsme                                                       |                                                                                                    |
| rkmals                                                                  |                                                                                                    | rkmals                                                      |                                                                                                    |
| 338                                                                     | Geschlossen (System                                                                                                    | 386                                                         | Öffnen durch                                                                                                    |
|                                                                         | scharfgeschaltet) – Intern                                                                                                    |                                                             | Wächterkennung                                                                                                    |
|                                                                         | Schart                                                                                                    |                                                             |                                                                                                    |
| 339                                                                     | Tastenschalter geschlossen                                                                                                    | 403                                                         | Teilweise geschlossen                                                                                                    |
|                                                                         |                                                                                                    |                                                             | (System scharf geschaltet)                                                                                                    |
| 340                                                                     | Fernbedienung geschlossen                                                                                                    |                                                             |                                                                                                    |
| Bereich                                                                 | <b>1:</b> 0 = kein Ziel, 1 = nur erstes                                                                                                    | Ziel, 2 =                                                   | nur zweites Ziel, 3 = beide                                                                                                    |
| Ziele                                                                   |                                                                                                    |                                                             |                                                                                                    |
| Custom                                                                  | www.tokoll                                                                                                    | llum and D                                                  | tin -                                                                                                    |
| System                                                                  | protokoli- und wiedernerste                                                                                                    | lungs-R                                                     |                                                                                                    |
| Nr.                                                                     | Gewünschtes                                                                                                    | Nr.                                                         | Gewünschtes                                                                                                    |
| aes                                                                     | Leistungsmerkmal                                                                                                    | aes                                                         | Leistungsmerkmai                                                                                                    |
| Leistu                                                                  |                                                                                                    | Leistu                                                      |                                                                                                    |
| rkmals                                                                  |                                                                                                    | rkmals                                                      |                                                                                                    |
| 202                                                                     | Systemprotokalla und                                                                                                    | 250                                                         | Niedrige Detteriegenennung                                                                                                    |
| 303                                                                     | Wiederherstellungen (alle)                                                                                                    | 300                                                         | Niedrige Datteriespannung                                                                                                    |
|                                                                         |                                                                                                    |                                                             |                                                                                                    |
| 319                                                                     | Benutzer Notfall                                                                                                    | 359                                                         | Wiederherstellung nach                                                                                                    |
|                                                                         |                                                                                                    |                                                             | niedrigem Batteriestand                                                                                                    |
| 320                                                                     | Benutzer Feuer                                                                                                    | 364                                                         | Wiederherstellung nach                                                                                                    |
|                                                                         |                                                                                                    |                                                             | Telefonleitungsfehler                                                                                                    |
| 321                                                                     | Benutzer Feuer                                                                                                    | 372                                                         | Firmware aktualisiert                                                                                                    |
|                                                                         | Wiederherstellung                                                                                                    |                                                             |                                                                                                    |
| 322                                                                     | Benutzer Notruf                                                                                                    | 375                                                         | ROM-Störung                                                                                                    |
| 345                                                                     | Wechselspannungs-Fehler                                                                                                    | 376                                                         | Klingelsignalfehler                                                                                                    |
| 346                                                                     | Netzstromausfall                                                                                                    | 377                                                         | Klingelsignalfehler behoben                                                                                                    |
|                                                                         | Wiederherstellung                                                                                                    |                                                             |                                                                                                    |
| 347                                                                     | Autom. Systemtest normal                                                                                                    | 378                                                         | Gehtest Ende                                                                                                    |
| 348                                                                     | Autom. Systemtest nicht                                                                                                    | 379                                                         | Gehtest Start                                                                                                    |
|                                                                         | normal                                                                                                    |                                                             |                                                                                                    |
| 349                                                                     | Notstromausfall                                                                                                    | 380                                                         | Busgerät fehlt                                                                                                    |
| 350                                                                     | Notstrom                                                                                                    | 381                                                         | Wiederherstellung nach                                                                                                    |
|                                                                         | Wiederherstellung                                                                                                    |                                                             | fehlendem Busgerät                                                                                                    |
| 351                                                                     | Kommunikationsfehler                                                                                                    | 382                                                         | Batterie fehlt                                                                                                    |
| 322<br>345<br>346<br>347<br>348<br>349<br>350<br>351                    | Wiederherstellung<br>Benutzer Notruf<br>Wechselspannungs-Fehler<br>Netzstromausfall<br>Wiederherstellung<br>Autom. Systemtest normal<br>Autom. Systemtest nicht<br>normal<br>Notstromausfall<br>Notstrom<br>Wiederherstellung<br>Kommunikationsfehler | 375<br>376<br>377<br>378<br>378<br>379<br>380<br>381<br>382 | ROM-Störung<br>Klingelsignalfehler<br>Klingelsignalfehler behoben<br>Gehtest Ende<br>Gehtest Start<br>Busgerät fehlt<br>Wiederherstellung nach<br>fehlendem Busgerät<br>Batterie fehlt |

| Protokoll-Routing – System scharf und unscharf geschaltet (geöffnet und |
|-------------------------------------------------------------------------|
| geschlossen)                                                            |
|                                                                         |

| Systemprotokoll- und Wiederherstellungs-Routing                                           |                                              |                 |                                              |
|-------------------------------------------------------------------------------------------|----------------------------------------------|-----------------|----------------------------------------------|
| Nr.<br>des                                                                                | Gewünschtes<br>Leistungsmerkmal              | Nr.<br>des      | Gewünschtes<br>Leistungsmerkmal              |
| ngsme<br>rkmals                                                                           |                                              | ngsme<br>rkmals |                                              |
| 352                                                                                       | Kommunikationswiederhers<br>tellung          | 383             | Wiederherstellung nach<br>fehlender Batterie |
| 353                                                                                       | Ausfall<br>Bedienteilüberwachung             | 384             | RAM-Prüfsumme<br>fehlgeschlagen              |
| 354                                                                                       | Bedienteilüberwachung<br>Wiederherstellung   | 385             | System inaktiv                               |
| 355                                                                                       | Bedienteilsabotage                           | 391             | Pincode-Sabotage                             |
| 356                                                                                       | Wiederherstellung nach<br>Bedienteilsabotage | 392             | Watchdog Reset                               |
| 357                                                                                       | Lokaler Parametriererfolg                    | 410             | Datum/Uhrzeit geändert                       |
| 362                                                                                       | Kommunikationstest<br>manuell                | 413             | Netzwerkfehler                               |
| 363                                                                                       | Telefonleitungsfehler                        | 414             | Netzwerk-Wiederherstellung                   |
| <b>Bereich:</b> 0 = kein Ziel, 1 = nur erstes Ziel, 2 = nur zweites Ziel, 3 = beide Ziele |                                              |                 |                                              |

| Leistungsmerkmale – Globales Protokoll-Routing |                                      |                                                                            |
|------------------------------------------------|--------------------------------------|----------------------------------------------------------------------------|
| Nr.<br>des<br>Leistu<br>ngsme                  | Gewünschtes Leistungsmerkmal         | Bereich                                                                    |
| 304                                            | Übertragungsgerät deaktiviert        | 0 = Berichterstattung<br>aktiviert<br>1 = Berichterstattung<br>deaktiviert |
| 305                                            | Zielversuche                         | 1 bis 20                                                                   |
| 306                                            | Protokolle während Gehtest<br>senden | 0 = Nein<br>1 = Ja                                                         |

| Leistungsmerkmale – Benutzer |                              |                  |
|------------------------------|------------------------------|------------------|
| Nr.<br>des                   | Gewünschtes Leistungsmerkmal | Bereich          |
| Leistu                       |                              |                  |
| ngsme                        |                              |                  |
| rkmals                       |                              |                  |
| 861                          | Pincodelänge                 | 4 oder 6 Stellen |

| Leistungsmerkmale – Benutzer            |                                      |                                                                                                    |  |
|-----------------------------------------|--------------------------------------|----------------------------------------------------------------------------------------------------|--|
| Nr.<br>des<br>Leistu<br>ngsme<br>rkmals | Gewünschtes Leistungsmerkmal         | Bereich                                                                                                    |  |
| 862                                     | Konfiguration Benutzer 22            | 0 = Benutzer 22 ist<br>deaktiviert<br>1 = Benutzer 22 ist ein<br>Bedrohungsbenutzer<br>2 = Benutzer 22 ist ein<br>Wächterbenutzer |  |
| 7001                                    | Installationspincode (Benutzer 0)    | 1111 bis 555555                                                                                                    |  |
| 7011                                    | Hauptbenutzerpincode<br>(Benutzer 1) |                                                                                                    |  |

| Leistungsmerkmale – Bedienteil          |                                                             |                                                               |
|-----------------------------------------|-------------------------------------------------------------|---------------------------------------------------------------|
| Nr.<br>des<br>Leistu<br>ngsme<br>rkmals | Gewünschtes Leistungsmerkmal                                | Bereich                                                       |
| 888                                     | Feuer Alarmtaste [1]                                        | 0 = Deaktiviert                                               |
| 889                                     | Medizinische Alarmtaste [1][2]                              | 1 = Aktiviert                                                 |
| 890                                     | Überfallalarmtaste [2]                                      | 0 = Deaktiviert<br>1 = Akustischer Alarm<br>2 = Stiller Alarm |
| 891                                     | Scharfschaltung mit i-Taste                                 | 0 = Deaktiviert<br>1 = Aktiviert                              |
| 892                                     | Anzahl der zulässigen Eingaben<br>eines ungültigen Pincodes | 3 bis 8                                                       |
| 893                                     | Bedienteilsperrzeit                                         | 1 bis 30 Min.                                                 |

| Leistungsmerkmale – Melder          |                                                                      |                                                                                                    |  |
|-------------------------------------|----------------------------------------------------------------------|----------------------------------------------------------------------------------------------------|--|
| Gewünschtes<br>Leistungsmerkm<br>al | Nr. des<br>Leistungsmerkma<br>Is                                     | Bereich                                                                                                    |  |
| Melderart                           | Melder <b>01 =</b> 9 <b>01</b> 1<br>Melder <b>32 =</b> 9 <b>32</b> 1 | <ul> <li>0 = Deaktiviert</li> <li>1 = Sicherheitsbereich</li> <li>2 = Innenbereich</li> <li>3 = Sicherheitsbereich - Sofortmeldung</li> <li>4 = 24-Stunden-Störung</li> <li>5 = Feuer bestätigt</li> <li>6 = Feuer - Sofortmeldung</li> <li>7 = Panik</li> <li>8 = Wegemelder (bei benutzerdefinierter Scharfschaltung)</li> <li>9 = Sicherheitsbereich beenden abbrechen</li> <li>11 = Schlüsseltaster</li> <li>12 = Schlüsselschalter</li> <li>13 = 24-h-Störungsüberwachung</li> <li>14 = Benutzernotfall</li> </ul> |  |
| Stromkreisbauw<br>eise              | Melder <b>01 =</b> 9 <b>01</b> 2<br>Melder <b>32 =</b> 9 <b>32</b> 2 | 0 = 2,2 kΩ Doppelstromkreis Alarm<br>und Sabotageschutz<br>1 = 2,2 kΩ Einzelalarmstromkreis                                                                                                    |  |
| Alarmverifizierun<br>g              | Melder <b>01</b> = 9 <b>01</b> 6<br>Melder <b>32</b> = 9 <b>32</b> 6 | 0 = Audio-Alarmverifizierung<br>deaktivieren<br>1 = Audio-Alarmverifizierung<br>aktivieren                                                                                                    |  |
| Gewünschtes Leis                    | stungsmerkmal                                                        | Nr. des Leistungsmerkmals                                                                                                    |  |
| Vorgabeeinstellun                   | g ab Werk                                                            | 9999                                                                                                    |  |

# 7.2 Ländercodes

| Land         | Code | Land         | Code | Land                               | Code |
|--------------|------|--------------|------|------------------------------------|------|
| Argentinien  | 01   | Deutschland  | 18   | Norwegen                           | 38   |
| Australien   | 02   | Griechenland | 19   | Polen                              | 41   |
| Österreich   | 03   | Hongkong     | 20   | Portugal                           | 42   |
| Weißrussland | 62   | Ungarn       | 21   | Rumänien                           | 43   |
| Belgien      | 04   | Indien       | 22   | Russland                           | 44   |
| Bosnien      | 65   | Indonesien   | 23   | Spanien                            | 51   |
| Brasilien    | 05   | Irland       | 24   | Schweden                           | 52   |
| Bulgarien    | 06   | Israel       | 63   | Taiwan                             | 54   |
| Kanada       | 07   | Italien      | 25   | Thailand                           | 55   |
| China        | 08   | Japan        | 26   | Türkei                             | 56   |
| Kroatien     | 10   | Litauen      | 29   | Ukraine                            | 62   |
| Tschechien   | 12   | Luxemburg    | 20   | Vereinigte<br>Arabische<br>Emirate | 65   |
| Dänemark     | 13   | Malaysia     | 32   | Großbritannie<br>n                 | 57   |
| Ägypten      | 14   | Mexiko       | 34   | USA                                | 58   |
| Finnland     | 16   | Niederlande  | 35   |                                    |      |
| Frankreich   | 17   | Neuseeland   | 36   |                                    |      |

# 7.3 Standard-Pincodes

| Pincode                              | Standard |  |
|--------------------------------------|----------|--|
| Installationspincode<br>(Benutzer 0) | 5432(11) |  |
| Hauptbenutzer (Benutzer 1)           | 1234(55) |  |
| Wächterkennung (Benutzer<br>22)      | 1111(11) |  |

#### Bosch Security Systems, Inc.

130 Perinton Parkway Fairport, NY 14450 USA **www.boschsecurity.com** © Bosch Security Systems, Inc., 2016

#### Bosch Sicherheitssysteme GmbH

Robert-Bosch-Ring 5 85630 Grasbrunn Germany